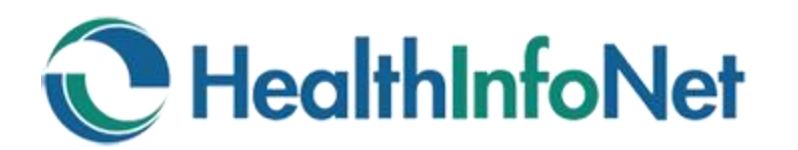

## Passwords

#### HealthInfoNet Passwords must:

- Be at least 8 characters long
- Include upper and lowercase letters, numbers and special characters

### **Changing Your Password**

Passwords for the HealthInfoNet Clinical Portal need to be changed every 90 days. Users will be prompted to change this password automatically when it expires.

- 1. Click on the "Common" menu on the left-hand side of the portal
- 2. Click on the "My Details" link
- 3. Click on the "Change" button next to "Change my password."
- 4. Enter the old password.
- 5. Enter and confirm a new password in the next set of fields.

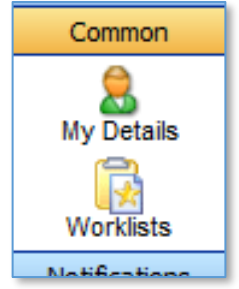

#### **Resetting Your Password**

There are 3 options for resetting a forgotten password:

- 1. **Use the "Forgot your password" link on the login page.** If you have set up a secret question, you can reset your own password by clicking on the link on the homepage.
- 2. **Contact your internal IS support team.** Your Help Desk can often reset a password very quickly.
- 3. **Contact HealthInfoNet Customer Care.** Email <u>customercare@hinfonet.org</u> or phone 207-541-9250

#### Setting up a Secret Question

Setting up a secret question allows users to reset passwords without contacting support.

- 1. Click on the "Common" menu on the left-hand side of the portal
- 2. Click on the "My Details" link
- 3. Click on the Set button next to "Set my secret question...."
- 4. Select a question from the list. Make sure it is a question that you are confident you will always be able to answer:

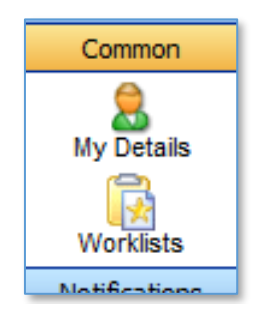

Type the answer in the field below. How you phrase your answer should be simple enough to answer consistently.

| Secret Question                         |                                                                                                    | - |
|-----------------------------------------|----------------------------------------------------------------------------------------------------|---|
| Answer<br>Setting your secr<br>Password | In what city was your father born?<br>In what city was your mother born?<br>What is the name of the hospital in which you were born?<br>What is your maternal grandfathers first name?<br>What is your maternal grandmothers first name?<br>What was the name of your first pet?<br>What was your childhood best friends first name?<br>Who was your favorite teacher?<br>Worst movie ever? |   |

5. Enter your password to confirm your settings and then click OK.

You will now be able to use the "Forgot my password" link on the portal login screen.

# If you have questions or need additional assistance, please contact HealthInfoNet Customer Care at the following:

- Email: <u>customercare@hinfonet.org</u>
- Phone: 207-541-9250